# **Update Flame Chord machine module mit Windows PC**

http://flame.fortschritt-musik.de

## **1. Download und Installation von Atmel Flip Version 2.4.6**

Wir empfehlen für ein Update mit PC die FLIP Version 2.4.6 (für Windows 98/Me/NT/2000/XP/Vista/7). Die Software steht kostenlos unter folgendem Link zur Verfügung:

http://www.atmel.com/dyn/resources/prod\_documents/flip-2\_4\_6.zip

- entpacken Sie die ZIP-Datei

- starten Sie die Setup.exe und folgen Sie den Anweisungen

Die gewünschte Flame Update Datei (HEX Datei) kann von unserer Webseite runtergeladen werden: <u>http://flame.fortschritt-musik.de</u> (gehe zu der "Chord machiner" Seite)

## 2. Installation der Treiber für den Atmel-Controller.

#### 2.1. CM-Modul in den Bootloader-Status (LOAD) setzen:

- zuerst die Stromversorgung des Moduls (des Euro Racks) ausschalten!
- dann den Jumper neben der USB-Buchse so umstecken, daß die beiden linken Pins (LOAD) überbrückt sind
- dann das USB-Kabel mit dem PC verbinden
- dann die Stromversorgung des Moduls (des Euro Racks) wieder einschalten

### 2.2. Den Treiber für den Atmel-Controller installieren:

- der PC meldet ein neues USB-device
- nun den Treiber installieren: er befindet sich im Flip-Ordner unter: C:\Programme\ATMEL\FLIP 2.4.6\usb\

(über Assistent für das Suchen neuer Hardware)

- Windows müßte nun den Atmel-Controller AT89C5131 erkannt haben

# 3. Mit FLIP die neue Firmware in das Modul laden:

- Flip starten

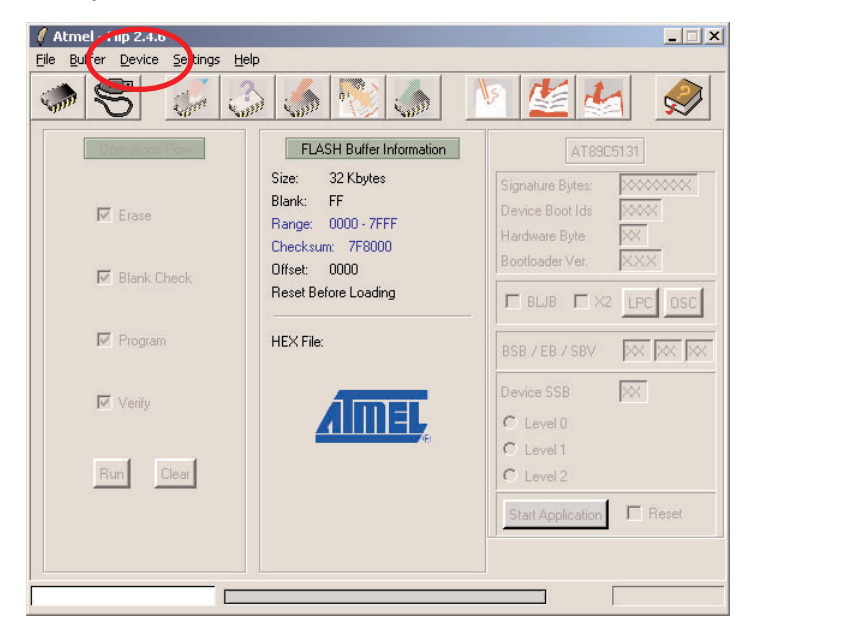

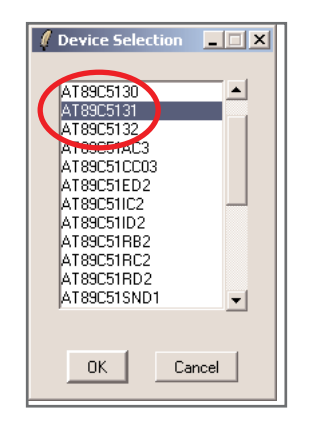

- zuerst im Menu "Device" den Controller wählen: Device > Select > AT89C5131

| Select HEX File          |                     |                        |          |         | ? X       |
|--------------------------|---------------------|------------------------|----------|---------|-----------|
| <u>S</u> uchen in:       | irmware 🔁           |                        | •        | - 🖻 💣 [ |           |
| <b>7</b><br>Recent       | C3_V100.HLX         |                        |          |         |           |
| Desktop                  |                     |                        |          |         |           |
| 🧀<br>Eigene Dateien      |                     |                        |          |         |           |
| <b>S</b><br>Arbeitsplatz |                     |                        |          |         |           |
| <b></b>                  |                     | L                      |          |         |           |
| Netzwerkumgeb            | Datei <u>n</u> ame: | [C3_V101.HEX           |          | -       | Uffnen    |
| , ing                    | Dateityp:           | Hex Files (*.hex,*.HE> | (,*.Hex) | •       | Abbrechen |

- öffne in FLIP die Firmware-HEX-Datei über File>Load HEX File

| Atmel - Flip 2.4.6 Flip 2.4.6 Flip 2.4.6 Settings Help |                                                          |                                                                                                    |  |  |  |  |
|--------------------------------------------------------|----------------------------------------------------------|----------------------------------------------------------------------------------------------------|--|--|--|--|
| • 5 6 6                                                | ) 🥌 🎨 🍐 💧                                                | V 💒 🛃 🧔                                                                                                    |  |  |  |  |
| Operatic 🚺 USB Port Co                                 | AT89C5131                                                |                                                                                                    |  |  |  |  |
| Erase Dpen C                                           | Checksum: 0F3ECA<br>Offset: 0000<br>Reset Before Loading | Signature Bytes:     58D7F7DF       Device Boot Ids     0000       Hardware Byte     FB       Bootloader Ver.     1.2.0       Image: BLJB     X2     LPC |  |  |  |  |
| ✓ Program                                              | HEX File: TM_V103.HEX<br>9.8 Kbytes                      | BSB / EB / SBV 00 FF FF                                                                                                    |  |  |  |  |
| I Verify<br>Run Clear                                  | <u>AIMEL</u>                                             | Device SSB FF<br>C Level 0<br>C Level 1<br>C Level 2                                                                                                    |  |  |  |  |
|                                                        | Select EEPROM                                            | Start Application Reset                                                                                                    |  |  |  |  |
|                                                        |                                                          |                                                                                                    |  |  |  |  |

- dann auf das Symbol mit dem USB-Kabel klicken und wählen USB > open (oder auch über Menus: > Settings > Communication > USB open
- nun ist die USB Verbindung zwischen Flip und dem Controller im Modul hergestellt
- die linke Seite bei Flip wird aktiv
- die Ankreuzer links sollten aktiv sein: Erase, Blank Check, Programm, Verify
- (auf der rechten Seite sollten "BLJB" und "X2" aus sein)

| Atmel - Flip 2.4.6                  |                                                                                                    | X                                                                                           |  |  |  |
|-------------------------------------|----------------------------------------------------------------------------------------------------|---------------------------------------------------------------------------------------------|--|--|--|
|                                     | s 🍰 🎨 🍈                                                                                                    | v 🏄 🄙 🥩                                                                                     |  |  |  |
| Operations Flow                     | FLASH Buffer Information                                                                                       | AT89C5131                                                                                   |  |  |  |
| ₩ Erase                             | Size: 32 Kbytes<br>Blank: FF<br>Range: 0000 - 2747<br>Checksum: 0F3ECA<br>Offset: 0000<br>Reset Before Loading | Signature Bytes: 58D7F7DF<br>Device Boot Ids 0000<br>Hardware Byte FB<br>Bootloader Ver 120 |  |  |  |
| 🔽 Blank Check                       |                                                                                                    |                                                                                             |  |  |  |
| ✓ Program                           | HEX File: TM_V103.HEX<br>9.8 Kbytes                                                                            | BSB / EB / SBV 00 FF FF                                                                     |  |  |  |
| Verify                              | <u>AIMEL</u>                                                                                                   | Device SSB FF Evel 0                                                                        |  |  |  |
| Run Dear<br>Performs selected oper- | C Level 2                                                                                                    |                                                                                             |  |  |  |
|                                     | Select EEPROM                                                                                                  | Start Application Reset                                                                     |  |  |  |
|                                     |                                                                                                    |                                                                                             |  |  |  |

- nun den Button "RUN" drücken - die Firmware wird geladen und gecheckt

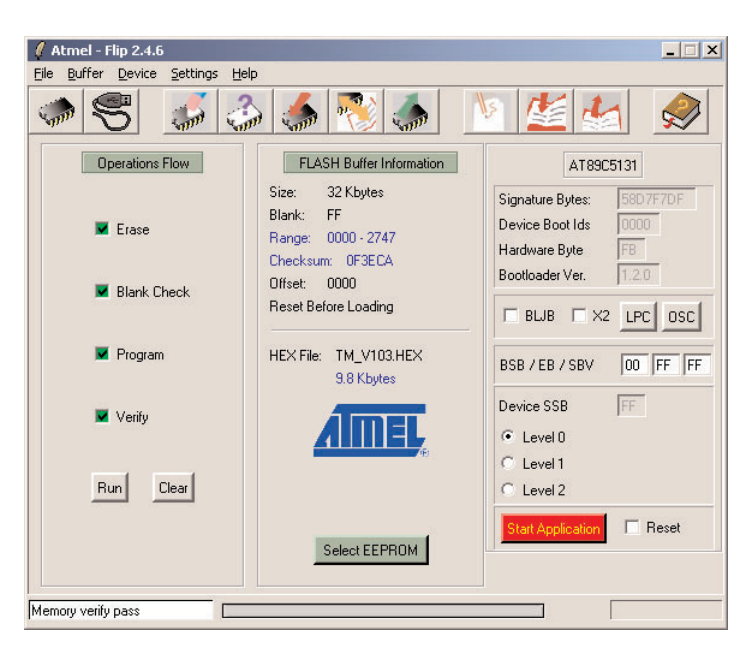

- wenn alle Ankreuzer mit grünem Häckchen bestätigt wurden ist der Vorgang beendet
- nun die Stromversorgung des Moduls (des Euro Racks) ausschalten
- USB Kabel entfernen
- den Jumper wieder zurückstecken

(die beiden rechten Pins am Jumper neben der USB Buchse überbrücken)

## 4. Neustart und Initialisierung des Moduls:

Während des Einschaltens des Moduls die Taste OK solange gedrückt halten, bis die beiden LEDS CHORD BANK blinken - dann loslassen. Nun wird das Modul neu initialisiert.

Damit ist das Update beendet.